109年主計節雲端數位攝影比賽投稿操作手冊

## 一、 攝影作品投件

步驟1:連結至 eBAS 全國主計網 <u>http://ebas.gov.tw</u>

|                                                                                                    | [王計總處公告]eBAS条約                                                                                                    |
|----------------------------------------------------------------------------------------------------|----------------------------------------------------------------------------------------------------|
| eBAS全國主計網是主計人員<br>在網路世界共同的園地,<br>不管您身在何處?中央政府或地方政府?<br>eBAS是你我工作上的好幫手,<br>你我意見溝通的最佳構架!<br>全國主計人員都是我們eBAS的基本會員,<br>新使用者記得第一次上網要完成<br>申請帳號的手續! | <ul> <li>一般登入 自然人憑證登入</li> <li>「城 単「」</li> <li>ご 瑛・</li> <li>一</li> <li>一</li> <li>一</li> <li>一</li> <li>一</li> <li>一</li> <li>一</li> <li>一</li> <li>一</li> <li>一</li> <li>※</li> <li>※&lt;</li></ul> |
|                                                                                                    | 展務室口:(02)2380-3899<br>e-mail:service@ebas.gov.tw<br>[使用意說明文件]<br>[谢覽最設定說明文件]<br>本網站最佳瀏覽模式建議為1024 x 768 + 建語瀏覽器為IE<br>8 (含以上)或 Firefox 2.0以上成本 或 Google Chrome<br>瀏覽器                                                                                                    |

步驟2:輸入帳號、密碼

| [主計總處公告]eBAS条缆「主計新聞」已同步發布於                                                                                                    |                                                                                                    |  |  |
|----------------------------------------------------------------------------------------------------|----------------------------------------------------------------------------------------------------|--|--|
| <ul> <li>eBAS全國主計網是主計人員<br/>在網路世界共同的園地,</li> <li>不管您身在何處?中央政府或地方政府?</li> <li>eBAS是你我工作上的好幫手,</li> <li>你我意見溝通的最佳橋標!</li> <li>全國主計人員都是我們eBAS的基本會員,</li> <li>新使用者記得第一次上網要完成</li> <li>申請帳號的手續!</li> </ul> | <ul> <li>会入 自然人源證金入</li> <li>第<sup>-</sup></li> <li>登入 帳號申請 修改変碼</li> </ul>                                                                        |  |  |
| 本網站調<br>8 (會以                                                                                                    | 朕務衙口:(02)2380-3899 e-mail:service@ebas.gov.tw     [使用意說明文件]     [谢覽離設定說明文件]  建瀏覽模式證譜為1024×768・建議瀏覽器為IE 上)或 Firefox 2.0以上版本 或 Google Chrome     瀏覽器 |  |  |

| AS全國主計網 AKM 選單·      | 功能選單▼常用功能▼                |                                      | 前往完整版                                                      |
|----------------------|---------------------------|--------------------------------------|------------------------------------------------------------|
|                      | 關於eBAS                    |                                      |                                                            |
|                      | 主計節慶祝專區                   | 主計雲端攝影展                              |                                                            |
|                      | 主計主管                      | > 慶祝主計預算業務精進研討會                      |                                                            |
| ▶ 訂新闻」已回步設行          | 主計標誌及服務守則                 | 各部會計畫預算效能成果報告                        | ,                                                          |
|                      | 主計業務創新變革精進專區              | <ul> <li>慶祝主計節強化內部控制與精進內部</li> </ul> | R.                                                         |
|                      | 政府預算                      | , 審核及主計制度研討會                         | • 情形,請按右邊『更新』鈕,更新連結內容                                      |
| AKM表單 (0) 公文系統 (0    | 政府會計                      | , 主計節統計精進與推展研討會                      | • 更新;                                                      |
|                      | 政府統計                      | •                                    |                                                            |
| 目前無 AKM 待辦事項         | 主計人事                      | *                                    |                                                            |
|                      | 主計農政                      | •                                    |                                                            |
|                      | 主計人員訓練中心                  | •                                    | 前往AKM系統 »                                                  |
|                      | 資訊相關服務                    | <b>&gt;</b>                          | AS LET WATTING WE                                          |
|                      | 主計網路票選                    |                                      |                                                            |
| 公告欄                  | 主計月刊                      |                                      | 更多                                                         |
|                      | 研究報告                      | •                                    |                                                            |
| 檢送修正「中央政府各機關單位預算則    | 王計業務簡化建議參採情形<br>2000-2-05 | 自中華民國一百零八年                           | (行政院主計總盧主計室/主計業務科) 許美珍 - 2018/12/17                        |
| 國立臺灣大學訂於108年1月18日(星期 | 説明又件<br>山/エナ10时土12时奉新100年 | ▶<br>第1次「臺灣歐盟論壇」 •                   | (行政院主計總處人事處/考訓人力科) 彭畢華 - 2018/12/17                        |
| 107年12月15~16日剪報      |                           |                                      | (行政院主計總處秘書室/事務管理科)陳蓉儀 - 2018/12/17                         |
| 107年12月17日早報翦報       |                           |                                      | (行政院主計總處秘書室/事務管理科) 陳蓉儀 - 2018/12/17                        |
|                      | -7.20/218                 | 14                                   | こ か 時 十 計 後 回 十 計 後 回 更 / 二 む 後 回 利 ) 林 斉 介 2019 / 12 / 14 |

步驟3:點選"功能選單" -> "主計節慶祝專區" -> "主計雲端攝影展"

步驟4:點選"進入活動首頁"

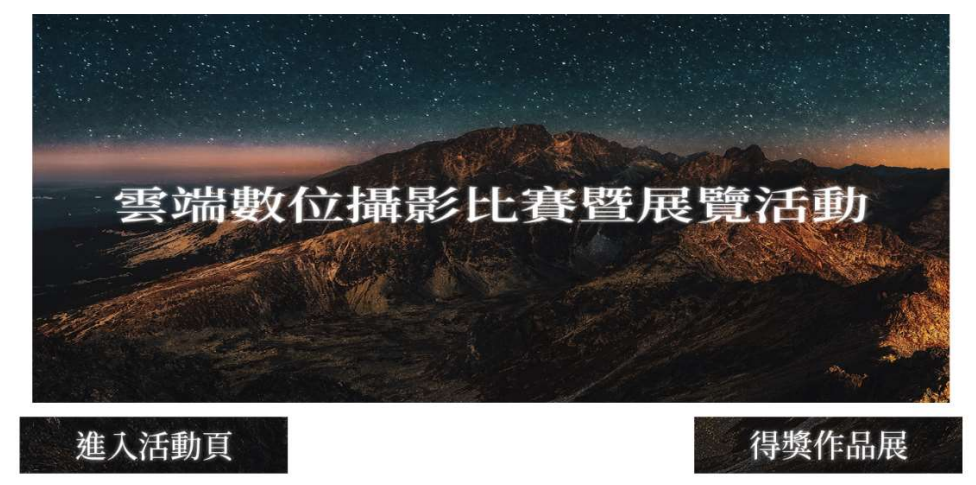

步驟5:點選"上傳照片"

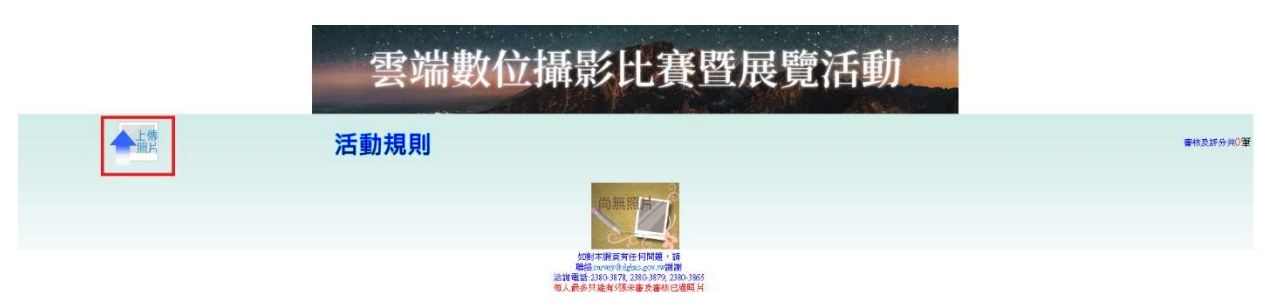

步驟 6:請詳閱活動規則後,按同意(可上傳)按鈕

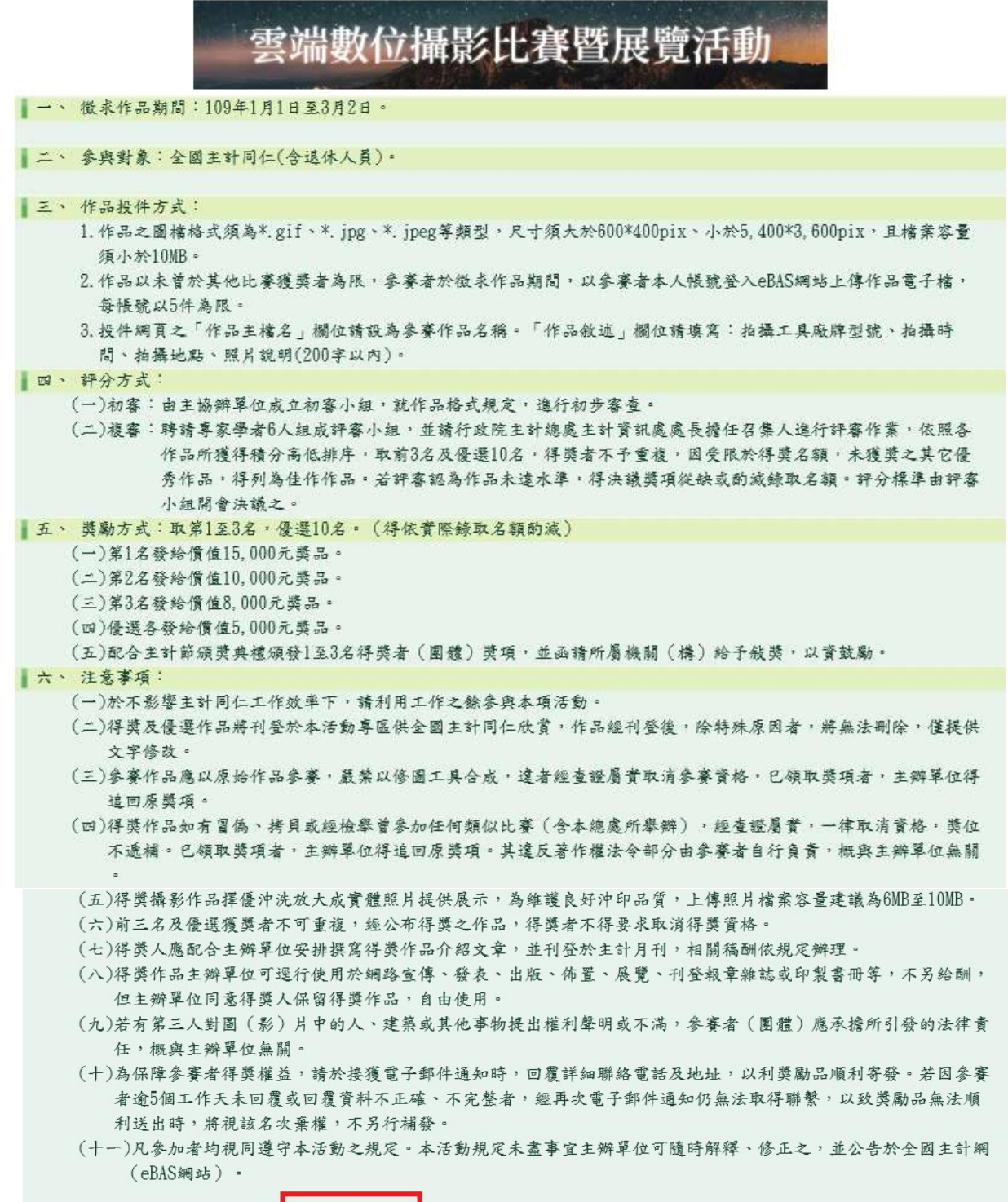

同意(可上傳)

不同意(回活動首頁)

步驟7:點選瀏覽,並選擇投稿照片(請注意檔名、檔案類型及尺寸)後點選上傳檔案

| 雲端數位攝影比賽暨展覽活動                                                                                                    |                                                                         |    |  |  |  |  |  |
|----------------------------------------------------------------------------------------------------|-------------------------------------------------------------------------|----|--|--|--|--|--|
|                                                                                                    | 圖檔上傳功能<br>C:\Users\timhuangdog\Desktop\123.jpg 瀏覽<br>當名」請設為投件照片名稱或影片片名。 |    |  |  |  |  |  |
| 檔名:                                                                                                    | C:\Users\timhuangdog\Desktop\123 jpg                                    | 瀏覽 |  |  |  |  |  |
| I.「檔名」請設為投件照片名稱或影片片名・     2.可接受之圖檔類型為:*.gif →*.jpg →*.jpg *     3.上傳照片之圖檔尺寸須大於600*400pix → 几於5.400*3.600pix <u>目檔案</u> 容量須介於2MB至10MB,超過上述範圍之照片將無法上傳使用・     4.為避免傳送檔案時間過久造成逾時,每次僅提供上傳1個圖檔。     5.參賽作品每人(組)以5件為限。 |                                                                         |    |  |  |  |  |  |

## 步驟8:輸入主題(照片名稱)及照片敘述後按確定

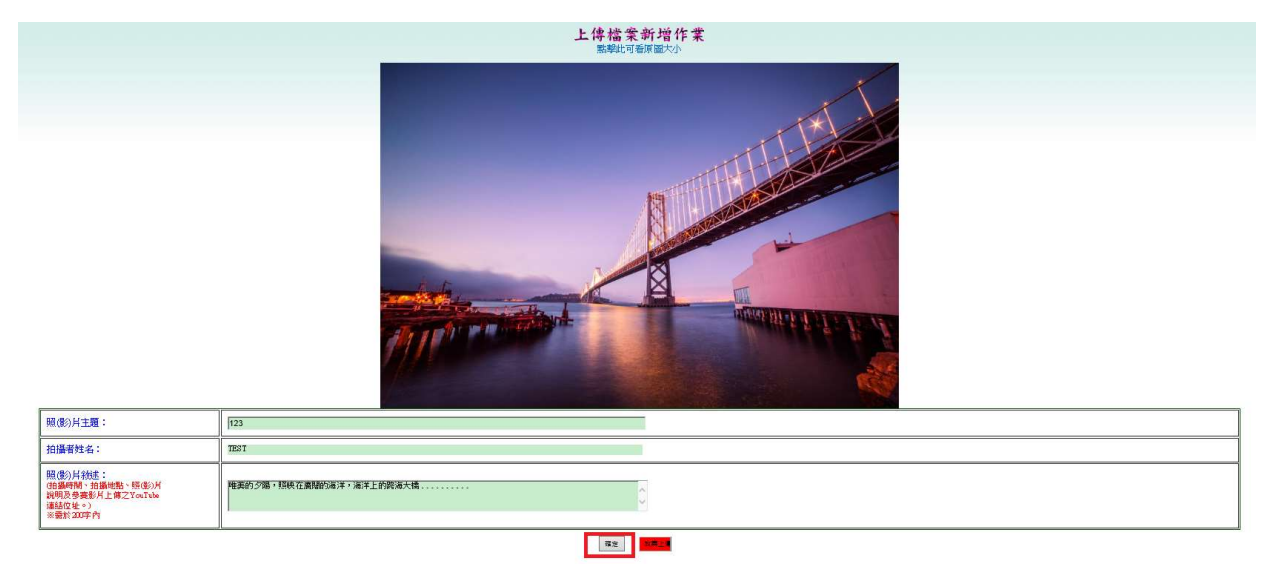

## 步驟9:上傳後可看投稿照片,以確定是否上傳成功

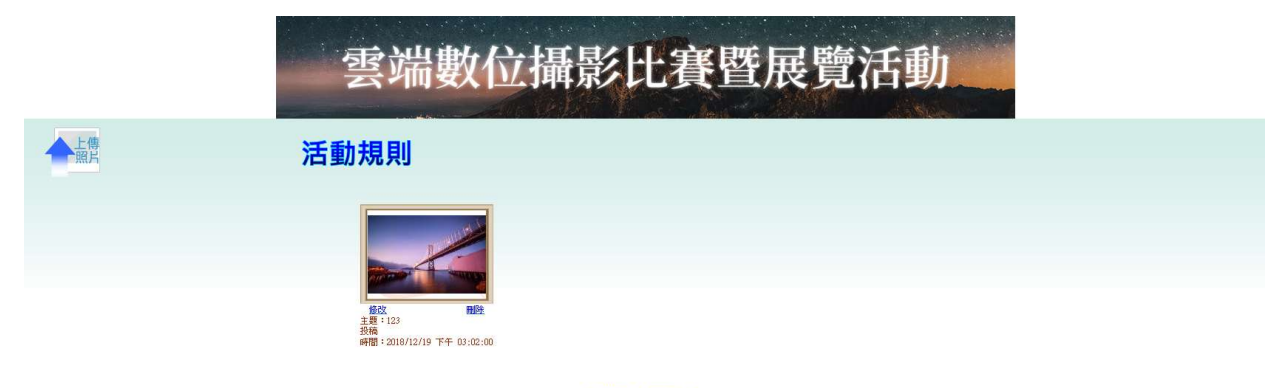

如對本網頁有任何問題,請 聯絡survey@dgbas.gov.rv謝謝 治寶電話:2380-3878, 2380-3879, 2380-3865 每人最多只能有53张未審及審核已過照月